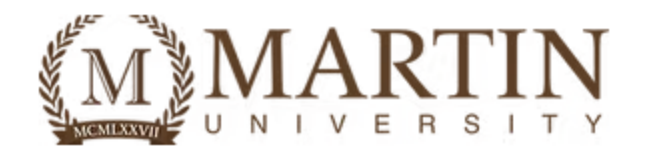

## How to Complete/Update Your FERPA Form

**Step 1:** Log into your Student Portal. This can be access through <a href="https://www.martin.edu/mymartin">https://www.martin.edu/mymartin</a>.

|               | R S I T                      | Ņ          |           | Q Search<br>(317) 543-3235 DONATE ♀ :<br>♥ • |
|---------------|------------------------------|------------|-----------|----------------------------------------------|
| ACCREDITATION | <sub>Авоит</sub><br>er Alert | ADMISSIONS | ACADEMICS | MARTIN WORKS MY MARTIN NEWS & EVENTS         |
|               |                              |            |           |                                              |

Next:

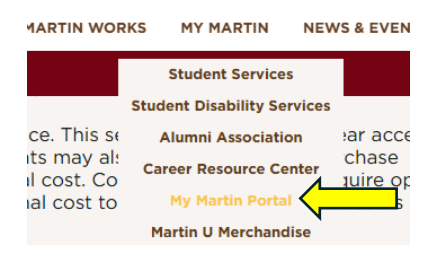

Next:

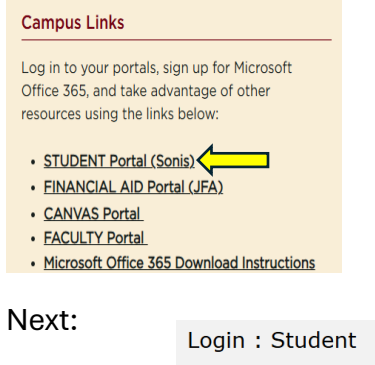

| Login Fotuc |       |   |
|-------------|-------|---|
| * Required  |       |   |
| * ID        |       |   |
| [           |       |   |
| * PIN       |       |   |
|             |       | ø |
|             | Login |   |

Step 2: Click on "Forms" located on the Left-hand side. Then click on "forms" again

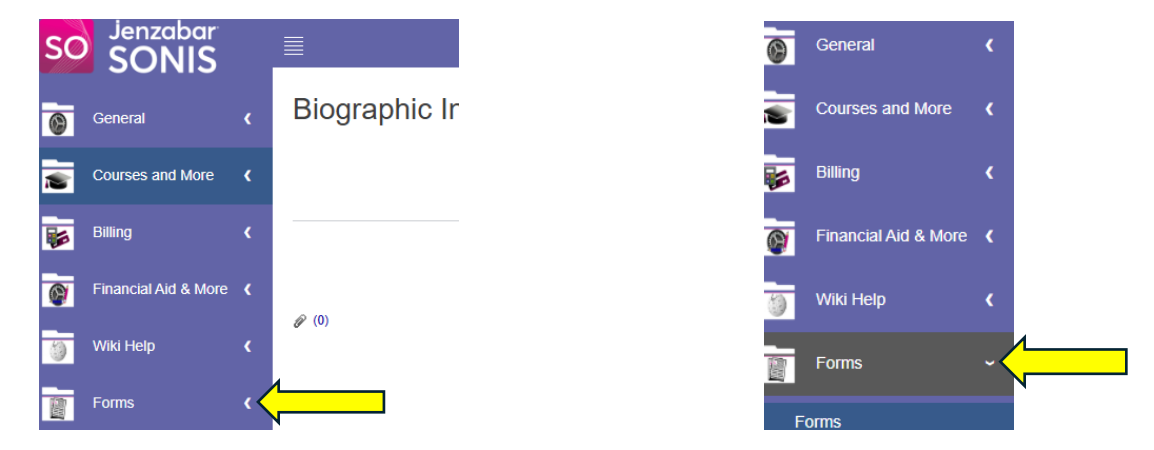

## Step 3: Click on "FERPA Form".

Forms

JANUARY 06, 2025

PUBLISHED FORM(S)

|            | Form Name                    | Form Description                                                                             |
|------------|------------------------------|----------------------------------------------------------------------------------------------|
|            | FERPA Form                   | This form is used to provide students the opportunity to provide/restrict their information. |
|            | Graduation Application       | This form is used to apply for graudation                                                    |
|            | Change of Legal Name         | This form is used to updates a students legal name                                           |
|            | Change of Enrollment<br>Form | This form is used to add, drop, or withdraw from courses on a student's<br>schedule.         |
|            |                              |                                                                                              |
| JBMITTED F | ORM(S)                       |                                                                                              |
|            | ORM(S)<br>Form Name          | Form Description Date Added                                                                  |

Portal Page Note : Should you have any questions regarding the use of your student portal, please contact Student IT Support Services at helpdesk@martin.edu

This will pull up the FERPA Form and allow you to grant or deny access to your student information.

\*Please note: